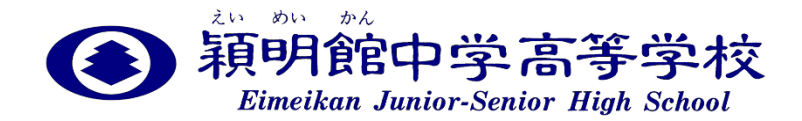

<< インターネット(Web)出願手続きの流れ >>

《出願利用可能期間》

出願サイトへのアクセスは、令和6年12月下旬より可能となります。 出願および受験票の印刷は、令和7年1月10日(金)より開始となります。

《 インターネット出願を利用する環境について 》

インターネットに接続できる環境と端末(パソコン・スマートフォン(以下、スマホ)・タブ レット)をご用意ください。プリンターをお持ちの方は、ご自宅で受験票を印刷していだだけ ます。ご自宅にプリンターがない方は、コンビニ等で印刷していただくことが可能です。

《 インターネット出願手続きの全体イメージ 》

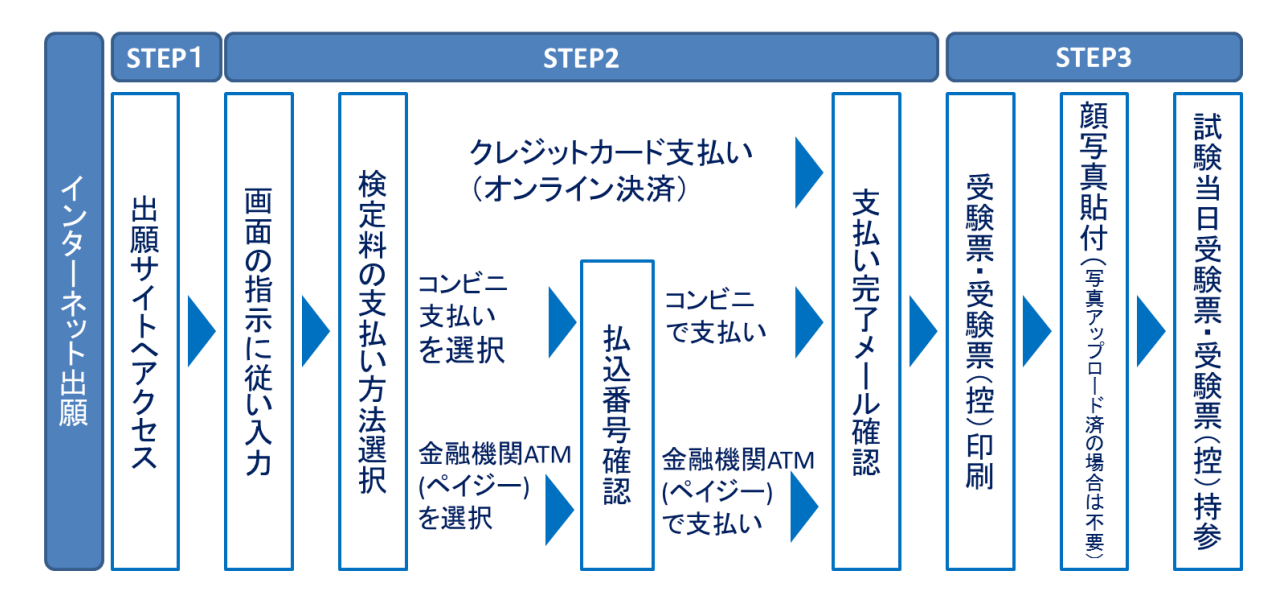

《 インターネット出願の手順 》

**STEP1** 出願サイトにアクセス

本校のホームページ(https://www.emk.ac.jp)の「インターネット出願の手続きはこちらから」のバナーをクリックして、出願サイト(miraicompass)にアクセスしてください。出願サイトは、パソコン・スマホ・タブレット端末に対応しています。

### STEP2 指示に従って必要事項を入力し、受験料を支払う

1. メールアドレス (mcID) 登録 (初回のみ)

出願サイトのご利用には、メールアドレスの登録が必要となります。(登録いただいたメ ールアドレスは、手続き完了メール送信、緊急連絡等にも利用します。) パソコン・スマホ・タブレット端末のものだけではなく、携帯電話のメールアドレスにも

対応しています。スマホ・携帯メールの迷惑メール対策をされている場合は、アドレス @e-shiharai.netの受信を許可してください。

【注意事項】

- ◆ イベント予約や資料請求で既にメールアドレス(mcID)を登録している場合は、同 じメールアドレス(mcID)を使用してください。 本校以外のmiraicompassサイトでメールアドレスを共通ID(mcID)としてご登録 済みの方は、再度のご登録は不要です。
- ◆ 追加出願など複数の入試を出願する場合も、必ず同じメールアドレスでログインして ください。
- 2. 出願サイトにログイン

マイページが表示されます。顔写真をデータにてアップロードして登録してください。受 験票を印刷した際に顔写真も一緒に印刷されます。

【注意事項】

- ◆ 本校以外のmiraicompassサイトで共通ID(mcID)としてご登録済みの方で、顔写 真データをアップロードされている場合は、再度のアップロードは不要です。
- 3. 出願内容、入試日程等の入力・選択

利用規約、個人情報取り扱いに同意の上、画面の指示に従って、志願者情報・保護者情報 を入力し、出願する入試を選択します。

【注意事項】

◆ 必須項目の入力がすべて済むと一時保存ができます。マイページに戻ると、「申込確
 認」より、入力した内容の確認印字ができます。

# < Step1 > 入試区分選択

| 新明館中学高等学れ     Eimeikan Junior-Senior High School | マイページ ログイン情報変更 志願者情報変更 志願者切替    | 申込履歴 ログアウト | ±λ |
|--------------------------------------------------|---------------------------------|------------|----|
| 入試区分選択 出願情報入力 試験                                 | お支払い方法の入力      出願情報の確認     送信完了 |            |    |
| Step1         入試区分選択           入試区分選択            |                                 |            |    |
| 入試区分                                             | 選んでください 🗸                       |            |    |
|                                                  | 選んでください                         |            |    |
|                                                  | 一般・4科総合入試(申込期間:1/10~2/3)        |            |    |
|                                                  | グローバル入試(申込期間:1/10~2/1)          |            |    |
|                                                  | 帰国生入試(申込期間:1/10~1/31)           |            |    |

◆ 入試区分が複数ある場合は、1つめの区分の出願が確定したのち、改めて追加という形で2つめの区分の出願手続きを行ってください。

《帰国生入試とグローバル入試のダブル受験の場合》

- 1. 最初に, [ 帰国生入試 ] での出願手続きを行ってください。
- 2. 確定後, [ グローバル入試 ] の出願手続きを行ってください。

< Step2 > 出願情報入力

| 新明館中学高等学校<br>Elmeikan Junior-Senior High School                                                         | マイページ ログイン情報変  | 更 志願者情報変更   | 志願者切替 | 申込履歴<br>で、 | ログアウト<br>さん |
|----------------------------------------------------------------------------------------------------|----------------|-------------|-------|------------|-------------|
| 入試区分選択 出願情報入力 試験選択 お支払い方法                                                                               | この入力 出願情報の確認 送 | 結完了 🔪       |       |            |             |
| Step2 出願情報入力                                                                                            |                |             |       |            |             |
| お知らせ<br>・当サイトで対応できない漢字は、簡易字体に置き換えて入力して<br>正式な漢字はご入学後よりお取り扱い致しますので、予めご了条<br>・ミドルネームがある場合は「名」の欄に記入してください。 | ください。<br>ください。 |             |       |            |             |
| 志願者情報入力                                                                                                 |                |             |       |            |             |
| <b>志願首氏名(漢字) が</b> 姓: 例)末来 (余角)                                                                         | 名:             | 例)與<br>(全角) |       |            |             |

◆ 氏名等の漢字で、当サイトに正しく登録できない文字がある場合は、チェックボックスにその旨のチェックを入れ、簡易字体等に置き換えて入力してください。

#### < Step3 > 試験選択

| 新明館中学<br>Eimeikan Junior-Senid   | 高等学れ<br>or High School | 交                                                             | マイページ ログ  | イン情報変更 | 志願者情報変更 | 志願者切替 | 申込履歴 | ログアウト<br>さん |
|----------------------------------|------------------------|---------------------------------------------------------------|-----------|--------|---------|-------|------|-------------|
| 試区分選択 出願情報入力                     | > 試験選                  | 択 お支払い方法の♪                                                    | 、カ 出願情報の確 | 認 送信完  | т 🔪     |       |      |             |
| Step3 試験選択                       |                        |                                                               |           |        |         |       |      |             |
|                                  |                        |                                                               |           |        |         |       |      |             |
|                                  |                        |                                                               |           |        |         |       |      |             |
| 試験検索                             |                        |                                                               |           |        |         |       |      |             |
| 出願する試験を検索し、画面中<br>(同時に複数出願する場合は、 | □段の選択ボタ<br>繰り返し検索      | ンを押してください。<br>・追加を行ってください)                                    |           |        |         |       |      |             |
|                                  | 入試区分                   | 一般・4科総合入試                                                     |           |        |         |       |      |             |
|                                  | 試験日                    | 選んでください                                                       |           | ~      |         |       |      |             |
|                                  |                        |                                                               |           |        |         |       |      |             |
|                                  |                        | 進んでくたさい                                                       |           |        |         |       |      |             |
|                                  | 種別                     | 進んでくたさい<br>2月1日 午前                                            |           |        |         |       |      |             |
|                                  | 種別                     | <ul> <li>進んでくだざい</li> <li>2月1日 午前</li> <li>2月1日 午後</li> </ul> |           |        |         |       |      |             |
| 検索された試験                          | 種別                     | 達んでくたざい<br>2月1日 午前<br>2月1日 午後<br>2月2日 午前                      |           |        |         |       |      |             |
| 検察された試験<br><b>入試区分</b>           | 種別                     | 達んでくたさい<br>2月1日 午前<br>2月1日 午後<br>2月2日 午前<br>2月2日 午後           |           |        |         | 選択    |      |             |

# 4. 受験料支払い方法を選択

「クレジットカード決済」、「コンビニ支払い」、「ペイジー対応金融機関ATM 支払い(現金)・(カード・通帳)」、「ペイジー(ネットバンキング)」の4つから、 ご希望のお支払い方法を選択します。

| 区分選択 出願情報入力 試験選択 | お支払い方法の入力 出願情報の確認 | 送信完了   |         |          |
|------------------|-------------------|--------|---------|----------|
| tep4 お支払い方法の入力   |                   |        |         |          |
| 試験名              |                   |        |         |          |
| 入試区分             |                   | 試験名    |         |          |
| 一般・4科総合入試        |                   | 第1回 一般 | 受入試     |          |
|                  |                   |        | 受験料・検定料 | ¥25,000- |

### 5. 受験料を支払う

受験料のお支払い方法は、①クレジットカードによるオンライン決済、②コンビニ支払い、 ③ペイジー対応金融機関ATM支払い、④ペイジー(ネットバンキング)支払いの4種類 です。それぞれの詳細な手順は、お支払い方法を選択すると表示されます。

【注意事項】

◆ 受験料支払い方法を確定して申し込んだ後は、入力内容の誤りをインターネット上で

訂正することはできません。十分確認(必要があれば訂正)を行ってください。 個人情報の入力に誤りを発見した場合は、本校までお問い合わせください。

- ◆ 受験料支払い後の試験変更はできません。
- ◆ 一旦納入された受験料は、理由の如何を問わず返金できません。
- ◆ お支払い方法により、事務手数料が異なります。必ずご確認の上、お申し込みください。
- ① クレジットカードによるオンライン決済

クレジットカード番号など必要な情報を入力し、決済を完了させます。

クレジットカードによるオンライン決済にて、24時間、受験料の支払いが可能です。

支払いについては、志願者の保護者名義のクレジットカードを使用することができます。 ▼ご利用いただけるクレジットカード

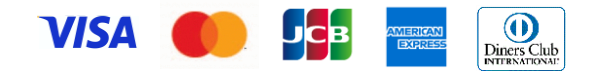

② コンビニレジでの支払い

出願登録後、払込番号を控え、選択したコンビニレジにて支払いを済ませてください。 24時間、受験料のお支払いが可能です。

支払い後に受け取る「お客様控え」はご自身で保管してください。

▼ご利用いただけるコンビニ

LAWSON FamilyMart

③ ペイジー対応金融機関ATMでの支払い

ペイジー対応金融機関ATMで支払いができます(ペイジーマークが貼ってあるATMで ご利用いただけます)。ただし、金融機関窓口でお支払いいただくことはできません。

【注意事項】

- ◆ キャッシュカードをご利用の場合は、ATM設置金融機関のキャッシュカードをご用 意ください。(例:ゆうちょ銀行の場合、ゆうちょカードのみご利用いただけます。)
   現金でのお支払いも可能です。(10万円まで)
- ◆ ATM操作途中で操作を取りやめ、異なる金融機関ATMにて再操作するとロックが かかります。ご注意ください。
- ▼ご利用いただける金融機関ATM

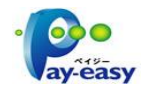

みずほ銀行・りそな銀行・埼玉りそな銀行・三井住友銀行・千葉銀行・ゆうちょ銀行・三 菱UFJ銀行・横浜銀行・関西みらい銀行・広島銀行・福岡銀行・十八親和銀行・東和銀 行・熊本銀行・京葉銀行・南都銀行・足利銀行・七十七銀行・群馬銀行 ※ペイジー(Pay-easy)操作方法の詳細については https://www.pay-easy.jp/ を ご覧ください。

④ ペイジー (ネットバンキング) での支払い

ペイジー対応金融機関ネットバンキングの手順・画面に関しては各機関で違いがあります。 ネットバンキングの手順・画面に関するご不明点は、各金融機関へお問い合わせいただき ますようお願いいたします。

#### STEP3 受験票を印刷

- 1. 受験料お支払い後、支払い完了メールが届きます。出願サイトにアクセスし、ログイン 後,マイページより受験票をご自宅やコンビニ等で印刷してください。(A4サイズ, 白)
- 2. 顔写真が印刷されていることを確認し、左側の受験票のみを切り離して,試験当日お持ちください。

【注意事項】

◆ 受験票は、本校から発送しません。必ずご自宅やコンビニ等で印刷してください。また、入学手続時に受験票を確認するため、それまで各自で保管してください。

《 出願サイトの操作に関するお問い合わせ 》
 miraicompassサポートセンター(24時間受付)
 TEL: 0120-907-867 / 03-5877-5952

(学校コード 3435 : 穎明館中学校)

《 入試内容に関するお問い合わせ 》

穎明館中学高等学校 入試広報部

TEL: 042-664-6000

(月~土 9:00~17:00, 2/2は9:00~17:00, 2/3は9:00~16:00)

e-mail: koho@emk.ac.jp